## Subject: Engineering Information – Check Engine Lamp Illuminated on Driver Information Center (DIC), DTC P30EF Set

Attention: Proceed with this EI ONLY if the customer has commented about this concern AND the PIE number is listed in the Global Warranty Management / Investigate History link (GWM/IVH). If the customer has not commented about this condition or the EI does not show in GWM/IVH, disregard the PIE and proceed with diagnostics found in published service information. THIS IS NOT A RECALL. Refer to the latest version of Service Bulletin 04-00-89-053 for more details on the use of Engineering Information bulletins.

| Brand:    | Model: | Model Year: |      | VIN: |    | Engine:        | Transmission: |
|-----------|--------|-------------|------|------|----|----------------|---------------|
|           |        | from        | to   | from | to |                |               |
| Cadillac  | XT6    | 2022        | 2022 | _    | _  | 2.0L (RPO LSY) | _             |
| Chevrolet | Blazer |             |      |      |    |                |               |
| GMC       | Acadia |             |      |      |    |                |               |

| Involved Region or Country | North America                                                                                                    |  |  |  |  |
|----------------------------|----------------------------------------------------------------------------------------------------|--|--|--|--|
| Condition                  | Some customers may comment that the Check Engine Lamp is illuminated on the Driver Information Center (DIC).<br>Technicians may find DTC P30EF set.                                                                                                    |  |  |  |  |
| Cause                      | GM Engineering is attempting to determine the root cause of the above condition. Engineering has a need to gather information on vehicles PRIOR to repair that may exhibit this condition. As a result, this information will be used to "root cause" the customer's concern and develop/validate a field fix. |  |  |  |  |

## Correction

Important: Service agents must comply with all International, Federal, State, Provincial, and/or Local laws applicable to the activities it performs under this bulletin, including but not limited to handling, deploying, preparing, classifying, packaging, marking, labeling, and shipping dangerous goods. In the event of a conflict between the procedures set forth in this bulletin and the laws that apply to your dealership, you must follow those applicable laws.

If you encounter a vehicle with the above concern, perform the following steps and contact the engineer listed below with your findings:

- 1. Using GDS, determine what code is current or in history.
- 2. Review the Fail Record data for fan commanded and the actual speeds at the time of failure and record. Monitor the fan speed command and record the results.

2.1. Monitor the fan speed command and record the results.

Note: Record any spikes in fan speed during the 1 minute run times.

- 3. Command the fan to 0 % for 1 minute before recording the actual speed.
- 4. Command the fan to 15% for 1 minute and record speed.
- 5. Command fan to 50% for 1 minute and record speed.
- 6. Command fan to 100% for 1 minute and record speed.

## **Contact Information**

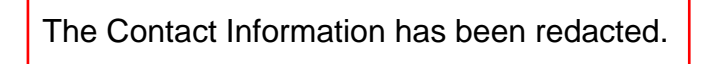

Please include the following information if leaving a message:

- Technician name
- Dealer name and phone number
- Complete VIN and repair order (R.O) number

On the repair order, document the date and time the call was placed (even if the engineer was not reached).

If engineering is unable to return the call within one hour, proceed with diagnosis and repair based on information found in SI.

## **Warranty Information**

If engineer was contacted or required information was provided, use:

| Labor Operation                                          | Description                                                                        | Labor Time             |  |  |  |  |  |
|----------------------------------------------------------|------------------------------------------------------------------------------------|------------------------|--|--|--|--|--|
| 4488338*                                                 | Engineering Information - Check Engine Lamp Illuminated On (DIC), DTC<br>P30EF Set | 0.4 hr                 |  |  |  |  |  |
| *This is a unique Labor Operation for bulletin use only. |                                                                                    |                        |  |  |  |  |  |
| Version                                                  | 1                                                                                  |                        |  |  |  |  |  |
|                                                          |                                                                                    |                        |  |  |  |  |  |
| Modified                                                 | Released July 26, 2022                                                             | Released July 26, 2022 |  |  |  |  |  |